## (ES) Art Class LINKS:

- (KINDERS Art) E-Learning TABLE
- (1ST GRADE Art) E-Learning TABLE
- (2ND GRADE Art) E-Learning TABLE
- (3RD GRADE Art) E-Learning TABLE
- (4TH GRADE Art) E-Learning TABLE

## How to Log in to ART CLASS on Google Classroom:

- 1. <u>Go to:</u> Google Classroom online.
- 2. <u>Click:</u> The "+" in the top-right corner ("Join Class").
- 3. Enter: The "Class Code."

| Kindergarten | 1st Grade | 2nd Grade | 3rd Grade | 4th Grade |
|--------------|-----------|-----------|-----------|-----------|
| b6fr2dp      | 3opbeum   | rfneuzl   | gvwldav   | byxh7yu   |

## Note:

Parents, Guardians, and Students,

If you need any help logging in to your online <u>Art Class</u> please let me know.

I look forward to "seeing" you online :)

Mrs. Goslin, Art Teacher, Amboy ES & JH, vgoslin@amboy.net